# **Science Together**

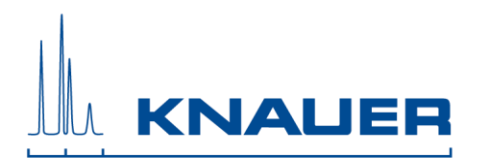

## Installation Guide PurityChrom® MCC

- PurityChrom MCC operates under Microsoft Windows XP, Windows Vista, Windows 7, Windows 8, and Windows 10.
   The supported languages are: German and English
- 2. Automatic switching to energy-saving mode or hibernating has to be disabled i.e. settings for "Turn Off Hardware", "Turn off Computer" or "System Standby" must be set to "Never" in the control panels energy options. Microsoft Security Essentials is installed, please exclude PurityChrom MCC . Therefore, open Microsoft Security Essentials and go to Setup. In "Excluded files and locations" you have to search for C:\PurityChrom-MCC- and add this folder to excluded files. In "Excluded processes" you have to search for C:\PurityChrom\PurityChrom-MCC-.exe and add this process to the excluded processes. Furthermore, the Windows Defender has to be deactivated. Therefore, got to "Extras" and/or "Settings". Choose "Administrator" and uncheck "Turn on this program" or Turn on this app".
- 3. The user account settings have to be set to "Never notify" before installation. After the installation, the settings can be reset. (Start → Control Panel → User Accounts → User Accounts → Change User Account Control Settings → Never notify)
- Inactivate the option "Beta: Unicode UTF-8" under the region settings of the computer (Windows settings → Time & Language → Region → additional date, time and regional settings → Region → Administrative → change system localization → inactivate "Beta: Use Unicode UTF-8 for worldwide language support).
- 5. Set PC to fixed IP Address if it is not connected to a router or a router is connected via a second network card.
- 6. Insert the CD which includes PurityChrom MCC .
- 7. Start the installation as an administrator. The installer will ask you to choose the language of the software, your integrated UV-detector, and the destination location for the files that will be installed. Do not change the given destination. If not otherwise specified use **English** as the software language.
- 8. Restart your computer.
- Installation under Windows versions <u>older</u> than 8 or 10: Go to C:\PurityChrom-MCC- and right-click the PurityChrom-MCC-.exe to open the properties. Go to compatibility and check "Run this program in compatibility mode for" and choose "Windows Vista (Service Pack 2). After this, check "Run this program as an administrator". Click "Apply" and "Ok", then close the window.
- 10. **Installation under Windows 8 or 10:** Run Installation-Setup as administrator, then open the PurityChrom MCC program folder "C:\PurityChrom-MCC\", use a right-click on "PurityChrom-MCC.exe" and select once "Run as administrator",

Open the "Communication Log"-Window and the "System Visualisation" once. Then close the software.

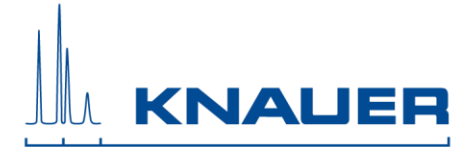

11. Connect your devices. All devices that should be connected by LAN should be set to LAN and need fixed IP addresses.

| AZURA L/ VU 4.1              | Mobile Control/Service Tool/Firmware Wizard (in folder "Tools" on PurityChrom MCC CD) |
|------------------------------|---------------------------------------------------------------------------------------|
| UVD 2.1S                     | Firmware Wizard (in folder "Tools" on PurityChrom MCC CD)                             |
| Conductivity Monitor CM 2.1S | FW Wizard via Mac Address                                                             |

12. If UV detectors of different types should be used in one system, a separate driver is required. Copy the driver from *C:\PurityChrom\DriverDll* and rename the file:

UVD21SAddCh.dll → PrepConAddCh.dll

and paste them to C:\Windows\SysWOW64 (64-bit system) or C:\Windows\System32 (32-bit system).

13. In the next step, you have to change the "PurityChrom.ini"-file according to the connected devices. This file is located in C:\Windows\

#### WinsockPorts

- In [WinsockPorts] the IP addresses and Ports of LAN-connected devices are entered if they do not have a separate entry.

For example: Port1=192.168.5.1,10001

- Freestanding devices have the IP-Port number 10001,
- IP-Port for Fraction Collector Foxy R1/R2 is 23,
- Devices that are connected via serial interface are not filled in.
- The **ASM2.2L** basic module has the IP port 10001, the left module 10002, the middle module 10004, and the right module 10006

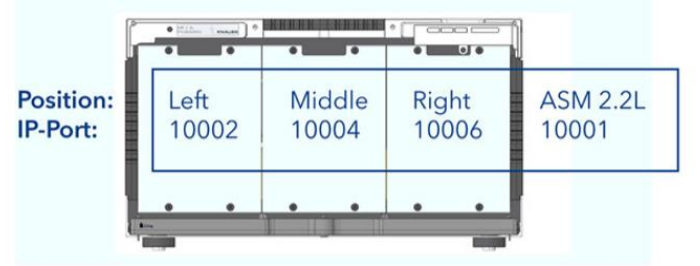

### **Pumps**

There is a separate entry for pumps parameter under [Pumps].

- → Set "SoftwareHPG=0" (for isocratic)
- ➔ OnlyIsocratic=1

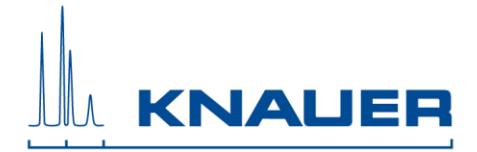

## Pumps do not stop at the command "Stop all"

- You can decide whether pumps should stop or pump further when pressing "Stop all".

[Pumps] PumpStopRequest=1

### **UV-Detector**

- There is a separate entry for the connected detector in the PurityChrom.ini-file:

| [KnauerUVD]     |            |                                                                                                    |
|-----------------|------------|----------------------------------------------------------------------------------------------------|
| Enabled=0       | [ 0/1 ]    | OFF = 0, ON = 1 (using a detector<br>connected via serial interface or via LAN the<br>value has to be set to 1; using a detector<br>connected via an A/D converter the value<br>has to be set to 0) |
| IP=             | [ IP ]     | IP-address                                                                                                    |
| Port=           | [Port]     | port number                                                                                                    |
| IP2=            | [IP]       | IP-address for detector 2*                                                                                                    |
| Port2=          | [Port]     | port number for detector 2*                                                                                                    |
| IP3=            | [ IP ]     | IP-address for detector 3*                                                                                                    |
| Port3=          | [Port]     | port number for detector 3*                                                                                                    |
| IP4=            | [ IP ]     | IP-address for detector 4*                                                                                                    |
| Port4=          | [Port]     | port number for detector 4*                                                                                                    |
| NDetectors=     | [Value]    | number of detectors                                                                                                    |
| BaudRate=9600   | [Value]    | baud rate                                                                                                    |
| Wavelength1=254 | [Value]    | pre-set wavelength                                                                                                    |
| DataRate=50     | [Value]    | The data rate of the detector (don't change<br>the data rate as the detector will send the<br>maximum data rate); Default =50                                                                       |
| Channels=1      | [Value]    | Number of channels; UVD = 1;                                                                                                    |
| Integration=100 | [0 – 2000] | set the integration time of the detector to 100 ms                                                                                                    |
| Type=UVD2.1S    | [ Type]    | Your detector type (UVD2.1S, UVD2.1L)                                                                                                    |
| MCC=0           | [0/1]      | enabled/disabled special MCC features/configuration                                                                                                    |

- If the UV-detector is connected via serial interface hide the IP address by using an inverted comma ('IP=) and enter the number of the COMPort under Port.

\* only add if more than one UVD2.1S/UVD2.1L are used in a system. These entries are only possible if all detectors are the same type. To connect an additional UV detector of another type, use the following ini entries:

| [AddChKnauerUVD]<br>Enabled=0 | [ 0/1 ] | OFF = 0 ON = 1 (using a detector                                                                                                    |
|-------------------------------|---------|----------------------------------------------------------------------------------------------------|
|                               | [0,1]   | connected via serial interface or via LAN the<br>value has to be set to 1; using a detector<br>connected via an A/D converter the value |
| IP=                           | [ IP ]  | IP-address                                                                                                    |

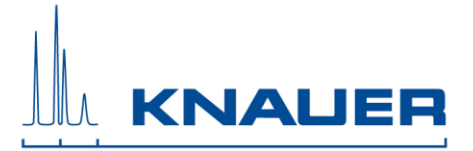

| Port=<br>IP2=<br>Port2= | [ Port ]<br>[ IP ]<br>[ Port ] | port number<br>IP-address for detector 2*<br>port number for detector 2*                                                      |
|-------------------------|--------------------------------|----------------------------------------------------------------------------------------------------|
| IP3=<br>Port2_          | [IP]<br>[Port]                 | IP-address for detector 3"                                                                                                    |
| IP4=                    | [POIL]                         | IP-address for detector 4*                                                                                                    |
| Port4=                  | [Port]                         | port number for detector 4*                                                                                                   |
| NDetectors=             | [Value]                        | number of detectors                                                                                                    |
| BaudRate=9600           | [Value]                        | baud rate                                                                                                    |
| Wavelength1=254         | [Value]                        | pre-set wavelength                                                                                                    |
| DataRate=50             | [Value]                        | The data rate of the detector (don`t change<br>the data rate as the detector will send the<br>maximum data rate); Default =50 |
| Channels=4              | [Value]                        | Number of channels; $UVD = 1$ ;                                                                                               |
| Integration=100         | [0 – 2000]                     | set the integration time of the detector to 100 ms                                                                            |
| Type= MWD2.1L           | [ Type]                        | Your detector type (UVD2.1S, UVD2.1L, 50D)                                                                                    |
| MCC=0                   | [0/1]                          | enabled/disabled special MCC features/configuration                                                                           |

\* only add if more than one UVD2.1S/UVD2.1L are used in a system. These entries are only possible if all detectors are the same type.

### **RI Detector**

- There is a separate entry for the connected RID 2.1L in the PurityChrom.ini-file:

| [KnauerRID21L]        |         |                                                 |
|-----------------------|---------|-------------------------------------------------|
| Enabled=              | [ 0/1 ] | OFF = 0, ON = 1                                 |
| IP=                   | [IP]    | IP-address                                      |
| Port=                 | [Port]  | Port number (KNAUER: 10001)                     |
| DataRate=             | [Value] | Datarate of the detector                        |
| Channels=1            | [Value] | Number of channels                              |
| TimeConst=2000        | [Value] | Time constant                                   |
| SignalMode=0          | [Value] | Signal mode, 0=direct, 1=inverted               |
| AnswerTimeOut=1       | [Value] | Do no change                                    |
| ConnectionTimeOut=1   | [Value] | Do not change                                   |
| Temperature=0 / 30-55 | [Value] | 0 = off, 30-55 = Temperature is set after start |
| TempZone=1            | [ 1-8 ] | 1= [Temperature] FunctionName1=                 |
|                       |         | 2= [Temperature] FunctionName2=                 |
|                       |         |                                                 |

## **Conductivity Monitor**

- There is a separate entry for the connected conductivity monitor in the PurityChrom.ini-file:

| [ 0/1 ] | OEE = 0 ON = 1 (using a detector connected       |
|---------|--------------------------------------------------|
| [0/1]   | via serial interface or via LAN the value has to |
|         | be set to 1; using a detector connected via an   |
|         | A/D converter the value has to be set to U)      |
| [ IP ]  | IP-address for conductivity monitor 1            |
|         | [ 0/1 ]<br>[ IP ]                                |

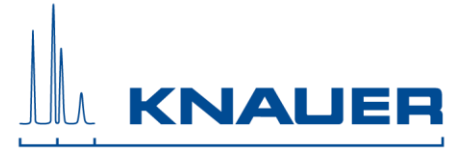

| Port=            | [Port]  | Port number for conductivity monitor 1     |
|------------------|---------|--------------------------------------------|
| IP2=             | [ IP ]  | IP-address for conductivity monitor 2*     |
| Port2=           | [Port]  | Port number for conductivity monitor 2*    |
| IP3=             | [IP]    | IP-address for conductivity monitor 3*     |
| Port3=           | [Port]  | Port number for conductivity monitor 3*    |
| IP4=             | [IP]    | IP-address for conductivity monitor 4*     |
| Port4=           | [Port]  | Port number for conductivity monitor 4*    |
| DataRate=1       | [Value] | Data rate of the monitor                   |
| ChannelMap=1,2,4 | [Value] | Select here the channels of conductivity   |
| ,5,7,8,10,11     |         | monitor you want to monitor                |
| Channels=8       | [Value] | Number of channels                         |
|                  |         | (1 = conductivity,                         |
|                  |         | 2 = conductivity and pH                    |
|                  |         | 3 = conductivity, pH and Cell-Temperature) |

- If the conductivity monitor is connected via serial interface hide the IP address by using an inverted comma ('IP=) and enter the number of the COMPort under Port.
- \* only add if more than one CM2.1S are used in a system.

### Leaksensors/Errormessages

- There are separate entries for the **ASM** and its Leakage sensor / Error messages in the PurityChrom.ini-file:

| [LeakageKnauerASM] |         |                 |
|--------------------|---------|-----------------|
| Enabled=           | [ 0/1 ] | OFF = 0, ON = 1 |
| IP=                | [ IP ]  | IP-address      |
| Port=              | [Port]  | IP Port         |

- <u>Only one ASM</u> can be checked for leakage/error, please fill in the IP address of the lowest ASM in the tower and connect Error Out of the ones not checked by the software with the one that is, if necessary.
- For the Leakage sensor of the **pumps** define [LeakageInput] with the recommended setting: LeakageCountdown=0

[LeakageInput] LeakageInput1=3 (for major Pump) LeakageInput2=7 (for Minor Pump (**not P2.1S/P4.1S**)) LeakageInput3=0 LeakageCountdown=0 LeakageCountdown=0 Soundfile=SysAlert.wav WindowsShutdown=0 Message1=Leakage detected Major Pump Message2= Leakage detected Minor Pump Message3= Message4=

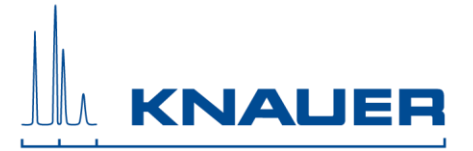

## Memmert Oven

- There is a separate entry for the Memmert Oven in the PurityChrom.ini-file:

| [Memmert] |           |                     |
|-----------|-----------|---------------------|
| Enabled=  | [ 0/1 ]   | OFF = 0, ON = 1     |
| IP=       | [ IP ]    | IP-address          |
| T=        | [ Value ] | Default Temperature |
| Tmax=     | [Value]   | Max. Temperature    |

## **Direct Control**

- To use the direct control function during the run to change the flowrate and the gradient composition change the Puritychrom.ini file as described here:

[Pumps] Parameterchange=1

## SMB Data files (only for usage with Azura SMB Systems)

There is a separate entry to determine the maximum cycles written in one data file. For Example: MaxCycleCounter=  $10 \rightarrow$  After each 10 cycles a data file is written.

Note: A data file will be written, if one condition (MaxCycleCounter, MaxElapsedValue, or MaxTTLines) is fulfilled.

The entry Active=1 activates and =0 deactivates the SMB functions.

[SMB] Active=1 MaxCycleCounter=10 MaxElapsedValue=1440 MaxTTLines=500

### **Tailing Factor instead of Asymmetry**

If the tailing factor should be calculated instead of the asymmetry, please change the PurityChrom.ini-file as described here:

[IntegrationPresets] TailingFactor=1

### **Deactivate automatic Integration**

Please change the PurityChrom.ini-file as described here to deactivate the integration.

[IntegrationPresets] IntegrateInhibit=1,2,3.... (your data channels)

### Demo chromatogram

- Starting Puritychrom MCC in the demo version, there is a possibility to run a demo method

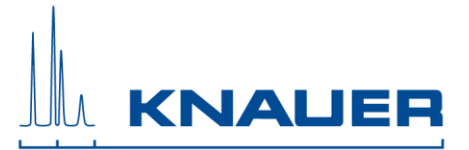

Choose the result file here:

[DemoMode]

Chromatogram=C: \PurityChrom-MCC-\Data\ResultFileExample\_0001.rfp

## **Bronkhorst Flowmeter**

- There is a separate entry for the flowmeter in the PurityChrom.ini-file:

| [BronkFlow]<br>Enabled=<br>Port=<br>Port2=<br>Port3=<br>Port3=<br>Port4=<br>Port5=<br>Port6= | [ 0/1 ]<br>[ Port ]<br>[ Value ]<br>[ Value ]<br>[ Value ]<br>[ Value ]<br>[ Value ] | OFF = 0, ON = 1<br>Com Port<br>Com Port<br>Com Port<br>Com Port<br>Com Port<br>Com Port                                                                                            |
|----------------------------------------------------------------------------------------------|--------------------------------------------------------------------------------------|----------------------------------------------------------------------------------------------------|
| Port?=                                                                                       | [ value ]                                                                            | Com Port                                                                                                    |
| Fono=<br>SearchNodes=0                                                                       | [ value ]<br>[ 0/1 ]                                                                 | OFF = 0 ON = 1                                                                                                    |
| SearchRange=1,8                                                                              | [ Value ]                                                                            | Range of nodes in which the software should search for active flowmeters                                                                                                    |
| Node1=                                                                                       | [Value]                                                                              | If the functions "SearchNode" and                                                                                                    |
| Node2=                                                                                       | [Value]                                                                              | "SearchRange" are not used, add here                                                                                                    |
| Node3=                                                                                       | [Value]                                                                              | the node addresses of each flowmeter                                                                                                    |
| Node4=                                                                                       | [Value]                                                                              |                                                                                                    |
| Node5=                                                                                       | [Value]                                                                              |                                                                                                    |
| Node6=                                                                                       | [Value]                                                                              |                                                                                                    |
| Node7=                                                                                       | [Value]                                                                              |                                                                                                    |
| Node8=                                                                                       | [ Value ]                                                                            |                                                                                                    |
| Channels=                                                                                    | [ Value ]                                                                            | numbers of channels in total                                                                                                    |
| Message=                                                                                     | [0/1]                                                                                | OFF = 0, ON = 1                                                                                                    |
|                                                                                              |                                                                                      | If activated, a message box with<br>information about found flowmeters and<br>their respective capacities will appear<br>after software start                                      |
| Logfile=                                                                                     | [ 0/1 ]                                                                              | OFF = 0, ON = 1                                                                                                    |
|                                                                                              |                                                                                      | If activated, the communication between<br>software and flowmeters will be logged in<br>a separated file saved in the program<br>folder C:/PurityChrom-MCC-/                       |
| UseBus=                                                                                      | [ 0/1 ]                                                                              | OFF = 0, ON = 1<br>for using the BUS system for<br>communication of flowmeters with the<br>software choose 1, for using individual<br>RS-232 cables for each flowmeter<br>choose 0 |

14. Start the software. If the connection has been successful green ticks will appear behind the port number and if the connection was not successful a red cross will appear behind the port number.

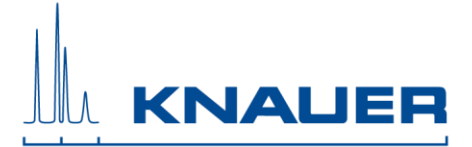

## 15. Configuration of PurityChrom MCC

- The menu option SETUP in the main window will open the program settings window:

### [Communication]

Please choose the correct Ports, baud rates, and drivers for your devices according to the PurityChrom MCC manual.

## Note: Do not change the number of addresses in the Addr. Row!

| Device      | Address | Positions | Port        | Type/Driver |
|-------------|---------|-----------|-------------|-------------|
|             |         |           |             |             |
| Zone 1 Pump | 1       | 3         | WinsockPort | P4.1 S      |
| Zone 2 Pump | 2       | 6         | WinsockPort | P4.1 S      |
| Feed Pump   | 3       | 11        | WinsockPort | P4.1 S      |
| Zone 4 Pump | 4       | 9         | WinsockPort | P4.1 S      |
|             |         |           |             |             |

## For Azura Lab SMB:

## For Azura Pilot SMB:

| Device      | Address | Positions | Port        | Type/Driver |
|-------------|---------|-----------|-------------|-------------|
|             |         |           |             |             |
| Zone 1 Pump | 1       | 8         | WinsockPort | P2.1 L      |
| Zone 2 Pump | 2       | 9         | WinsockPort | P2.1 L      |
| Feed Pump   | 3       | 10        | WinsockPort | P2.1 L      |
| Zone 4 Pump | 4       | 11        | WinsockPort | P2.1 L      |

[Presets]

Choose the right maximum pressure and maximum flow rate for the pump system.

## AZURA Lab SMB:

| Zone 1, Zone 2, Feed, Zone 4 | → Max. Pressure = 200 bar               |
|------------------------------|-----------------------------------------|
| Zone 1, Zone 2, Zone 4       | $\rightarrow$ Max. Flowrate = 50 ml/min |
| Feed                         | $\rightarrow$ Max. Flowrate = 10 ml/min |

## AZURA Pilot SMB:

| Zone 1, Zone 2, Feed, Zone 4 | → Max. Pressure = 100 bar                |
|------------------------------|------------------------------------------|
| Zone 1, Zone 2, Zone 4       | $\rightarrow$ Max. Flowrate = 500 ml/min |
| Feed                         | $\rightarrow$ Max. Flowrate = 100 ml/min |
| Zone 1, Zone 2, Feed, Zone 4 | → Serial Cycle= 1000ms                   |

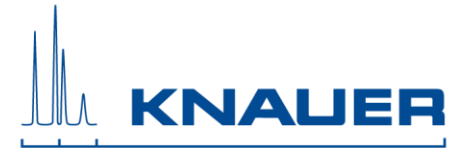

## Configuration of RID 2.1L

The flush valve needs to be configured separately: Addr.: 1, Pos.: 2, Port: Driver 3, Type: Standard Valve

Data output is in nRIU. For  $\mu$ RIU please change the factor in the channel setting to 0,001.

- Using trigger signals, you can choose under "Control Inputs" to stop all, to start a run (Time Control Start), or to pause a run (Time Control Hold/Continue) depending on

the signal. Using an air sensor connected via gameport adapter you must choose "Gameport Input 1, 2, 3 or 4". Using an air sensor connected via ethernet event box you must choose the respective Event Box Input number.

| Control Inputs               |                   |   |
|------------------------------|-------------------|---|
| Stop all                     | Event Box Input 1 | • |
| Time Control Start           | Gameport Input 1  | • |
| Time Control Hold/Continue : | Disabled          | - |

## Valves:

The valves must be configured additionally.

| Device       | Address | Positions | Port        | Туре               |
|--------------|---------|-----------|-------------|--------------------|
| Knauer VU4.1 | 1       | 11        | WinsockPort | Knauer VU4.1 Valve |

#### [Presets]

Choose the right maximum pressure for all pumps in the system. Choose the right maximum flow rate for all pumps in the system.

#### [Limiter]

The fraction limiter is a feature that calculates the volume after which the collector will step to the next position dependent on the flow rate. In the limiter setup, the fraction limiter can be configured.

#### [Annotation]

The automatic annotations in the chromatograms are configured in the annotation Setup.

## [Dead Time / Volume]

A considerable dead volume can occur in the tubing and valves between the detector cell and the waste/fraction switching valve, which results in a time delay when fractionating, especially at low flow rates. In the Dead Time / Dead Volume setup, you can define the dead volume or dead time of your system

### [Description]

You can define the names of the event box inputs and outputs, valves, and the auxiliary output of the pump interface in the description's setup. This makes it easier to program time control files. It also makes the visualizations clearer, since the inputs, outputs, and valves can be listed by function.

| Injection Valve:                       | Position 1:<br>Position 2: | Load<br>Inject |
|----------------------------------------|----------------------------|----------------|
| Multiposition Valve for Fractionation: | Position 1:                | Waste          |

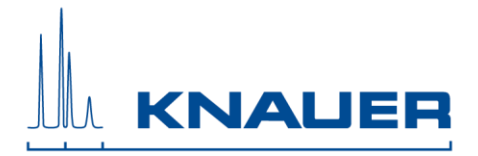

| Column Selection Valve | Position 2:<br>Position1-11:                             | Fraction 1<br>Bypass<br>Column 1-5<br>Rev Column 1-5 |
|------------------------|----------------------------------------------------------|------------------------------------------------------|
| Multi-Injection Valve  | Position 1:<br>Position 2:<br>Position 3:<br>Position 4: | Manual load<br>Inject<br>Direct Inject<br>Pump Load  |

10/14

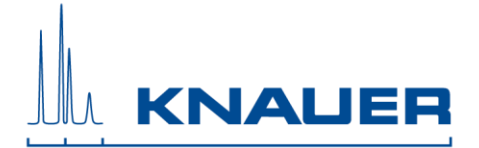

## Configuration of fraction valves OR Valves of the fraction collector

## [Limiter]

a) Limiter activation

Activate **Controlled Valve**, select the fraction valve or the valve of the fraction collector and choose "**Not waste**"

The fractionation should start if the fraction valve or the valve of your fraction collector changes the position from "Waste" to "Not waste" and the pumps are running. Therefore, choose your fraction collector valve in "Controlled Valve".

b) Limiter Output

Choose **Controlled Collector (Next Vial)** for a fraction collector. Choose **Controlled Valve (Next Position)** for a fractionation valve.

[Annotation]

- c) Waste Annotation Device Choose the fraction valve or the valve of the fraction collector and Waste.
- d) Fraction Annotation Device Choose the fraction valve <u>or</u> the valve of the fraction collector and **Not Waste**.
- e) Step Annotation Device
  Choose Controlled Collector Step for fraction collector.
  Choose Controlled Valve Position Change for fractionation valve.

[Dead Time / Volume]

f) Controlled Collector AND Controlled Valves Here, enter the delay volume (volume from detector cell to fraction collector)

# Note: if no fraction valve or fraction collector is used, please deactivate Controlled Valve in the Limiter activation section

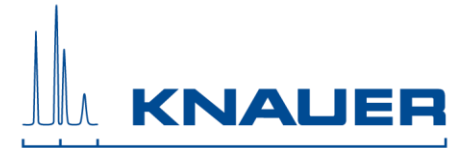

## **Configuration of toolbar buttons**

If toolbar buttons are missing, double-clicking on an empty space next to the toolbar buttons will open a selection window. Tick all boxes needed for the configuration at hand.

| 🛾 Customize Toolbar 🛛 🕹               |    |
|---------------------------------------|----|
|                                       | Ī, |
| ע ע עעע עע עעעעעעעעעעעעעעעעעעעעעעעעעע |    |
|                                       | b. |

## Configuration of Function Tab in Time Table Editor

To deactivate unnecessary functions, press shift and untick the functions, which should not be available.

## Configuration of used data channels

Order of data channels:

- 1. MWD/UVD
- 2. CM (+pH)
- 3. Additional UVD

The menu option "Chromatogram" <sup>1449</sup> in the main window opens the "Analysis window".

Using the icon "tools" the selected channel can be configured (for example the name and the dimension). Read the manual for more information.

| 🖉 Setup UV1                                                               | ×                                                               |
|---------------------------------------------------------------------------|-----------------------------------------------------------------|
| Name                                                                      | UV1                                                             |
| 👁 ADC 🔹 DAD 🖷 MS                                                          |                                                                 |
| Y-Maximum 700.00<br>Offset 0.000001<br>Factor 1.000001<br>Y-Minimum 0.000 | 0 [mAU] Auto Scaling<br>Current<br>MAU Last<br>Printer<br>[mAU] |
| <u> </u>                                                                  | Apply                                                           |

| Device                  | Channel Name          | Modus | Dimension | Factor |
|-------------------------|-----------------------|-------|-----------|--------|
| UWD/MWD                 | UV1/ UV2*/ UV3*/ UV4* | ADC   | mAU       | 1      |
| CM Conductivity Monitor |                       | ADC   | mS/cm     | 1      |
| рН                      | рН рН                 |       | -         | 1      |

\*depending on Channel number of device (as set in .ini file)

- 16. If the installation and configuration are finished, close the software. Copy the license file (PurtiyChrom.lic) on the CD (in the folder: *License*) to C:\PurityChrom-MCC- and insert the USB license dongle into a free USB port of the computer. The license will be recognized and can be used. Do not remove the dongle while PurityChrom MCC is running.
- 17. KNAUER is not responsible for lost dongles. Losing the dongle means losing the license.
- 18. Restart your computer and the software PurityChrom MCC once a week.

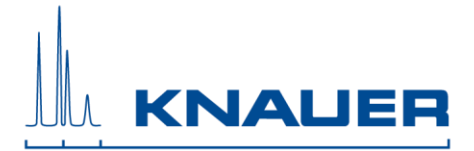

## Attachment: IP addresses for non-SMB Usage

• the following IP addresses are recommended for non-SMB Usage: (subnet mask: 255.255.255.0, gateway: 192.168.1.1)

| Device               | IP-Address    |
|----------------------|---------------|
| Computer             | 192.168.1.100 |
| Pump 1               | 192.168.1.101 |
| Pump 2               | 192.168.1.102 |
| Pump 3               | 192.168.1.103 |
| Pump 4               | 192.168.1.104 |
| Pump 5               | 192.168.1.105 |
| Pump 6               | 192.168.1.106 |
| Pump 7               | 192.168.1.107 |
| Pump 8               | 192.168.1.108 |
| Detector             | 192.168.1.110 |
| CM2.1S               | 192.168.1.111 |
| Valve 1 (not in ASM) | 192.168.1.115 |
| Valve 2 (not in ASM) | 192.168.1.116 |
| Valve 3 (not in ASM) | 192.168.1.117 |
| Valve 4 (not in ASM) | 192.168.1.118 |
| Valve 5 (not in ASM) | 192.168.1.119 |

Mark devices with stickers: "Fixed IP-Address: 192.168.1.XXX"

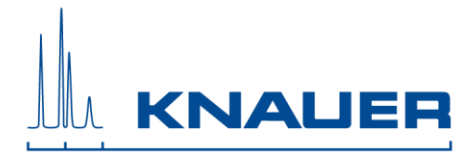

## Attachment: IP addresses for AZURA SMB

• the following IP addresses are recommended for non-SMB Usage: (subnet mask: 255.255.255.0, gateway: 192.168.1.1)

| Device                                        | IP-Address    | Tool for fixed IP           |
|-----------------------------------------------|---------------|-----------------------------|
| Computer                                      | 192.168.1.100 |                             |
| Zone 1 Pump (P 2.1L)                          | 192.168.1.101 | SN in FW                    |
| Zone 2 Pump (P 2.1L)                          | 192.168.1.102 | SN in FW                    |
| Feed Pump (P 2.1L)                            | 192.168.1.103 | SN in FW                    |
| Zone 4 Pump (P 2.1L)                          | 192.168.1.104 | SN in FW                    |
| Assistant 1 (In the tower from bottom to top) | 192.168.1.105 | SN in FW                    |
| Assistant 2 (In the tower from bottom to top) | 192.168.1.106 | SN in FW                    |
| Assistant 3 (In the tower from bottom to top) | 192.168.1.107 | SN in FW                    |
| Assistant 4 (In the tower from bottom to top) | 192.168.1.108 | SN in FW                    |
| Detector 1                                    | 192.168.1.110 | SN in FW                    |
| Detector 2                                    | 192.168.1.111 | SN in FW                    |
| Memmert Oven                                  | 192.168.1.121 | FW via MAC Adresse/via Oven |
|                                               |               | Display                     |